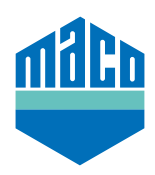

## Integrationsanleitung - Somfy TaHoma Box

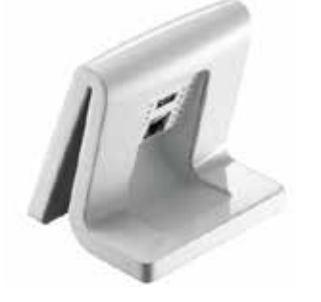

- TaHoma-App installieren (TaHoma web, TaHoma iPad, TaHoma Android, TaHoma Installer App).
   Die verwendete Version der Somfy TaHoma Box muss mindestens
   2020.6.4-15 sein, besser immer die aktuellste Version verwenden.
- > Somfy-Webseite aufrufen und auf **"Somfy.connect"** klicken.

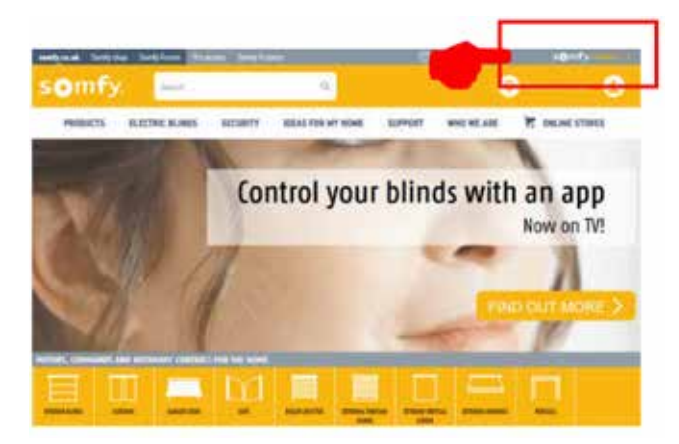

> Aktivierung ausführen und anschließend anmelden.

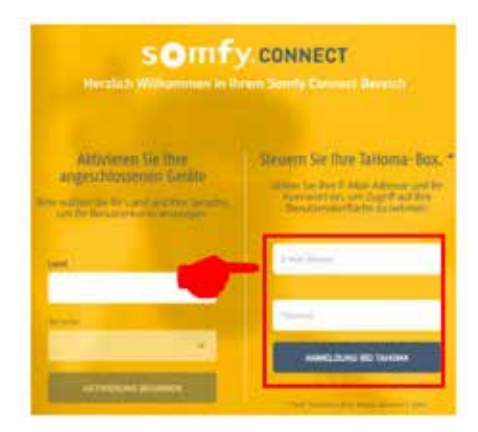

> EnOcean-Dongle in TaHoma-Box einstecken.

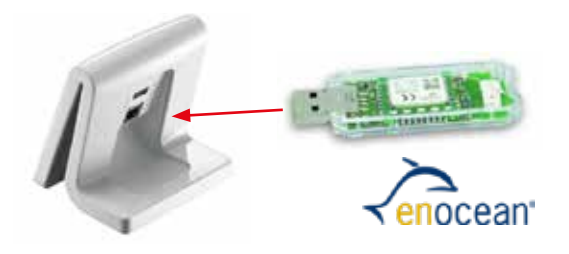

> Auf klicken und **"Systemeinstellungen"** wählen.

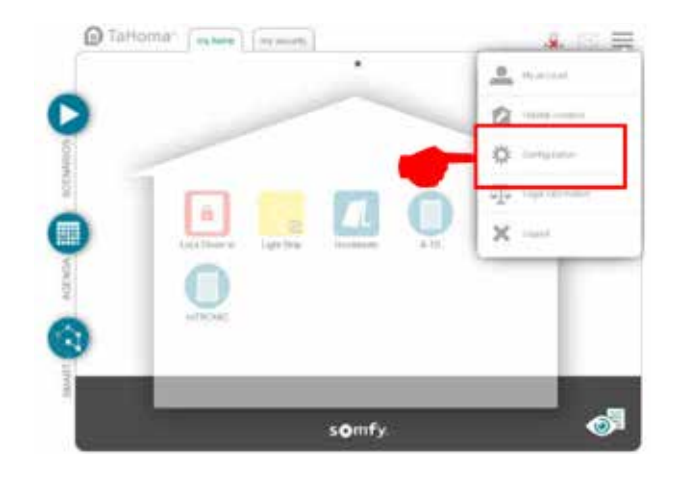

> Im Reiter **"EnOcean"** auf das Feld **"hinzufügen"** klicken.

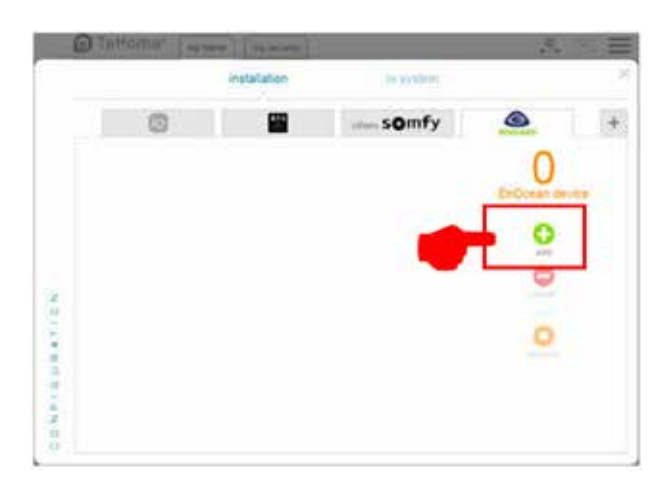

> Mit den seitlichen Pfeilen auf die Seite "**Sensoren"** blättern, auswählen und mit "**OK"** bestätigen.

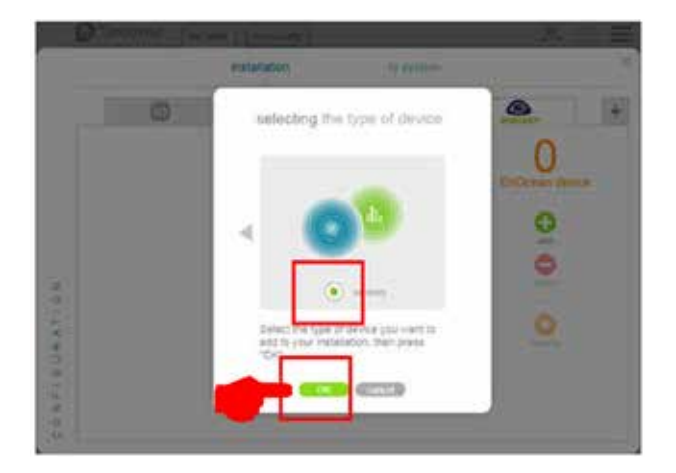

Mit den seitlichen Pfeilen auf die Seite "mTronic" blättern (auch für den eTronic-Sensor!), auswählen und mit "OK" bestätigen. Die TaHoma Box wartet nun 120 Sekunden auf ein Signal des Sensors.

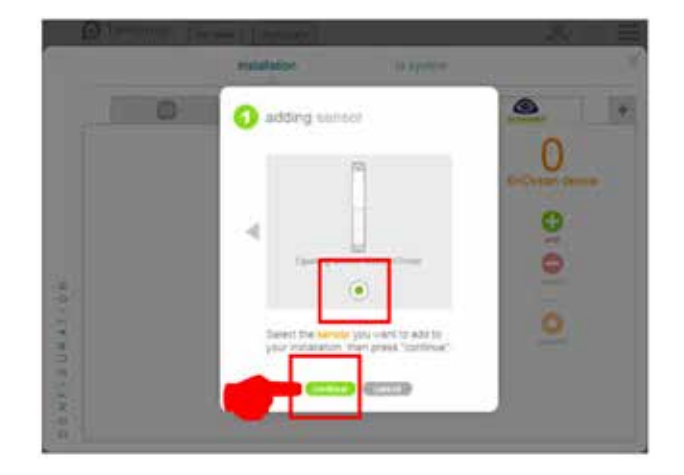

> Sensor anlernen (lt. Anleitung = Magnet über Reedkontakt bzw. 3mal kurz drücken), die Erkennung des Sensors wird bestätigt.

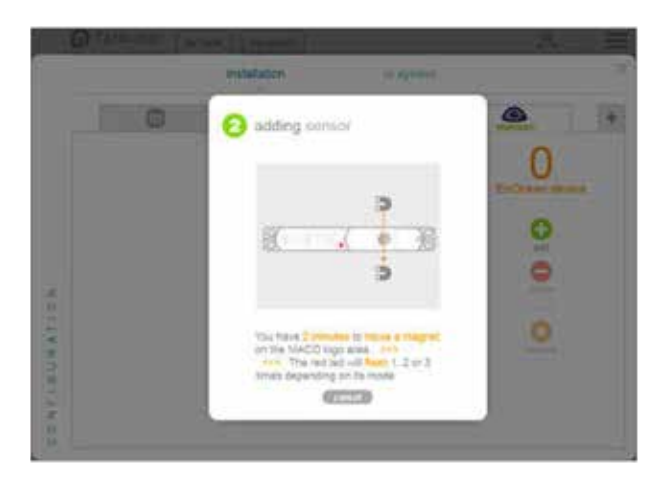

> Gewünschten Sensormodus auswählen und anschließend mit "weiter" bestätigen.

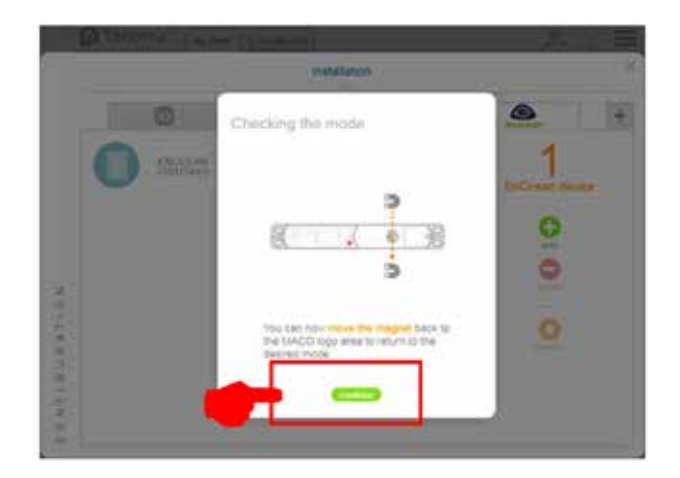

> Namen für Sensor vergeben und mit **"OK"** bestätigen.

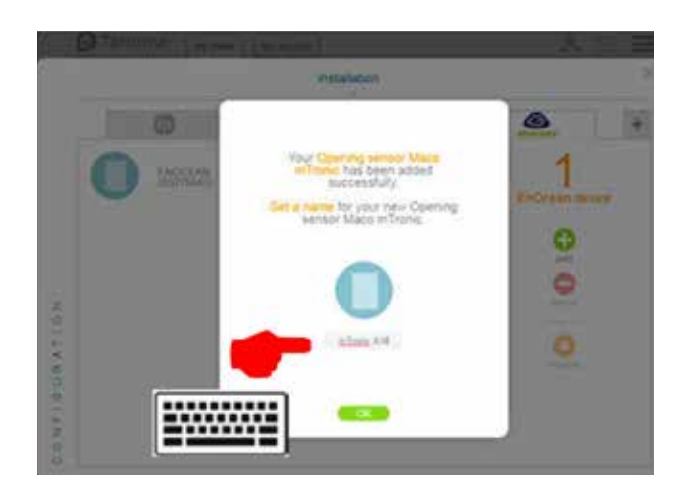

> Sensor mit Bezeichnung wird angezeigt.

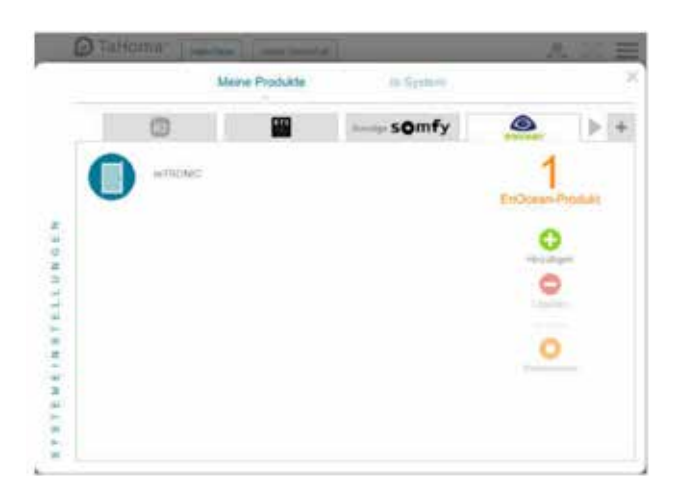

> Sensor mittels Fensterbetätigung pr
üfen. Falls Statusmeldungen nicht korrekt, eingestellten Modus bzw. die Einbaulage des Sensors 
überpr
üfen.

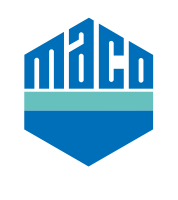

## MACO in Ihrer Nähe:

www.maco.eu/kontakt

TECHNIK DIE BEWEGT

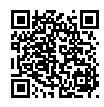